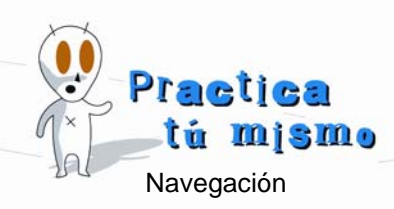

## LA VENTANA DE INTERNET EXPLORER

• Haz dos veces clic sobre el icono Internet Explorer que se encuentra en el Escritorio de Windows.

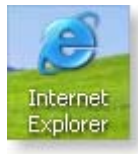

 Fíjate cómo aparecerá después de unos segundos una página Web, que es la página inicial de tu ordenador. Si te das cuenta la página se abre en una ventana, igual que con cualquier programa.

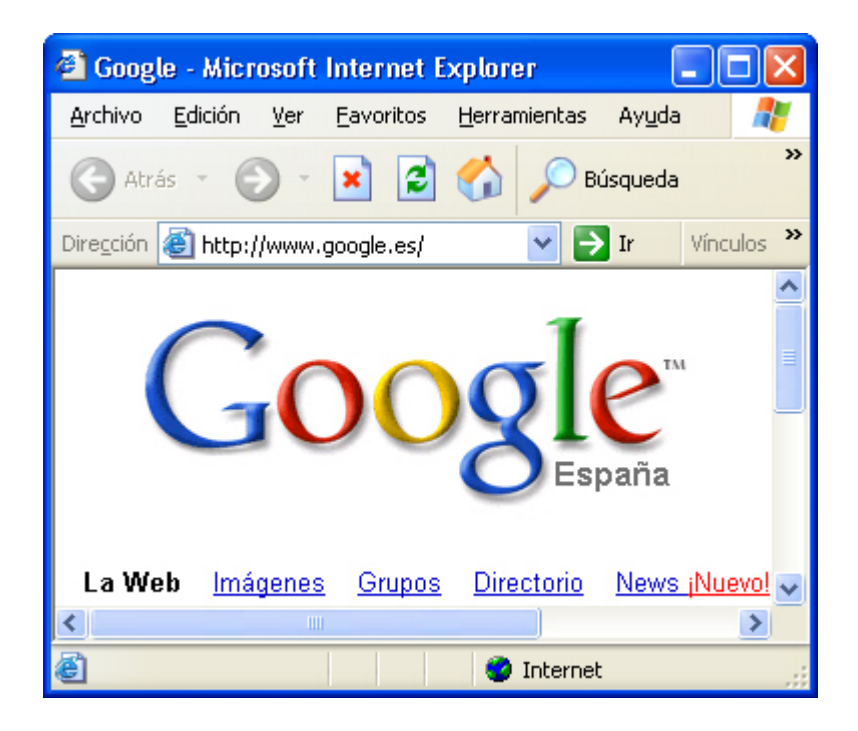

• Si haces clic en el botón Restaurar, se hará más pequeña.

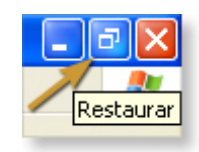

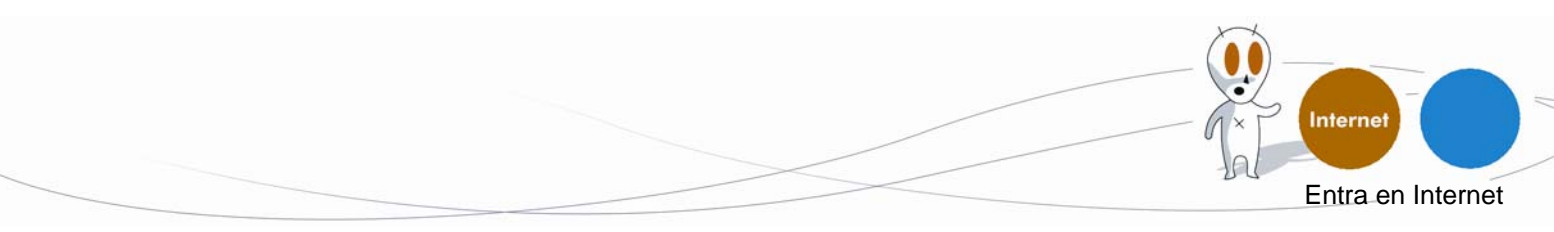

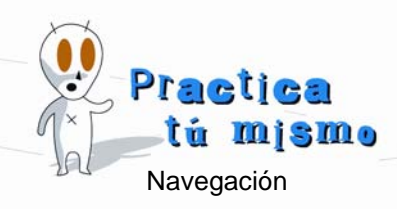

• Si haces clic en el botón Maximizar, ocupará toda la pantalla.

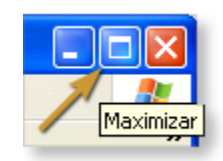

• Pincha en el botón Minimizar de la ventana y se esconderá.

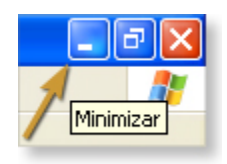

• Para volver a verla tendrás que pinchar en el botón que ha aparecido en la barra de tareas.

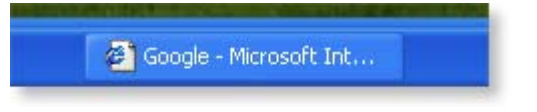

• Para cerrar Internet, haz clic en el botón Cerrar.

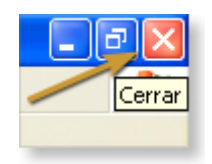

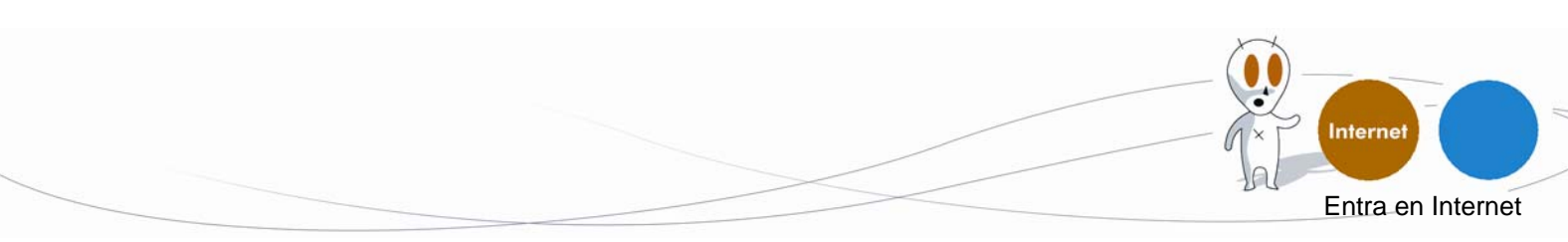